WindowsVista中如何用闪存保护资料 PDF转换可能丢失图片 或格式,建议阅读原文

https://www.100test.com/kao\_ti2020/259/2021\_2022\_WindowsVis 高,而且容量也越来越大。不过,随着闪存的流行,安全方 面的问题也越来越突出,除了病毒和木马的侵袭和感染之外 ,重要资料和隐私信息的保护也必须提上议事日程,否则后 果将是很严重。其实,如果你已经用上了Windows Vista,那 么完全可以保护好自己资料。 1.彻底关闭USB设备的大门 按 下"Win R"组合键,打开"运行"对话框,在这里手工输入 "gpedit.msc"打开"组策略对象编辑器"窗口(图1),在左侧 任务窗格中依次选择"计算机配置 管理模板 系统 可移 动存储访问",然后在右侧窗格中选择"所有可移动存储类 : 拒绝所有权限", 双击打开属性窗口(图2), 在这里重新设 置为"已启用",最后单击"确定"按钮保存退出。确认之 后,当再次使用闪存等移动存储设备时,系统会弹出"拒绝 访问"对话框(图3),怎么样?够苛刻的吧!2.禁止写入数据不 过,拒绝了所有权限之后,似乎对外来的USB设备过于苛刻 了一些,毕竟很多时候我们还是需要读入数据。其实,这时 候我们可以对"可移动磁盘:拒绝写入权限"进行设置,将 默认的"未配置"更改为"已启用",这样就可以防止 向USB设备中写入数据,但读取数据的操作并不受禁止。当 然,如果你觉得有必要拒绝读取数据的操作,那么可以对" 可移动磁盘:拒绝读取权限"设置为"已启用"。3.按需分 配"后门"按照上面的方法,似乎是"一网打尽",固然外 来的USB设备在本机上是无法使用了,但如果自己需要使用

这些设备时,也会受到禁止,你可能不得不重新进入组策略 对象编辑器进行相关的设置,虽然操作步骤并不是太复杂, 但总感觉到有些别扭。其实,我们可以为自己手头的USB设 备暗自设置好"后门",而其他外来的USB设备却仍然会受 到禁止。请按照如下的步骤进行操作: (1)进入"设备管理器 "窗口,将相关USB设备的硬件ID复制下来,从"通用串行 总线控制器"下选择"USB大容量存储设备",右击打开属 性窗口, 切换到"详细信息"标签页, 在"属性"下拉列表 框中选择"硬件 ld"(图4),先"全选"再"复制",将相关 的硬件Id信息复制到记事本中备用。 (2)进入组策略对象编辑 器窗口,依次选择"计算机配置 管理模板 系统 设备安 装 设备安装限制",在右侧窗格中双击选择"允许安装与 下列设备ID相匹配的设备",此时会弹出一个属性对话框( 图5),将默认设置"未配置"更改为"已启用",此时"显 示"按钮会变成可用的状态。(3)单击"显示"按钮进入添加 硬件ID的对话框,在这里单击"添加"按钮(图6),将刚才获 取的硬件Id数据粘贴进去,表示相关的设备允许被安装,遗 憾的是这里每次只能添加一行,因此需要经过多次的添加才 能完成。 经过这些设置之后,这台计算机上就只有被添加了 硬件ID的USB设备才允许使用,而其他闪存在连接到计算机 之后,虽然会提示"正在安装设备驱动程序软件",但经过 扫描之后却会提示"安装被策略禁止"(图7),有这方面需要 的朋友不妨一试。当然,你可要保存好自己的管理员密码哦 。 如果你觉得有必要, 甚至可以自定义设备被阻止安装时显 示的气球标题和气球文本,这只需要在"计算机配置 管理 模板 系统 设备安装 设备安装限制"下双击右侧窗格中

的"当策略阻止时显示自定义信息"进行设置,具体操作这 里就不多说了, 朋友们可以自行尝试。 Windows Vista对内存 的要求远高于Windows XP,即便最初级的Windows Vista Capable,也要求512MB的内存,而Windows Vista Premium Ready,则要求1GB的系统内存,而为保证系统的顺畅运行, 我们建议最好采用2GB内存的系统配置。 但是, 即使您的系 统配置了2GB甚至更多的内存,有时也难免会遇到Windows Vista提示"内存不足"警告的情况,或者虽无提示但程序窗 口无法打开,甚至程序窗口虽然打开但却不完整如缺少菜单 按钮等,当然,这可能与您同时运行过多的程序打开过多 的窗口系统内存被耗尽有关,但有时情况并不这么绝对:在 任务管理器中明明可以看到还有大量的未使用的物理内存, 这时出现的"内存不足"提示便有些怪异了。事实上,这 是Windows NT家族系统的老毛病了:无论系统中真正的物理 内存多大,Windows只使用特定大小的内存区间存放桌面部 件元素,如窗口、菜单及各类控件,在32位Windows系统中 ,该内存区间即所谓的Desktop Heap大小默认为3072KB。如 果当前系统打开的窗口过多,即使仍然存在可用的物理内存 ,但只要desktop heap区被完全占用,Windows 即拒绝打开新 的窗口,或无法打开完整的新窗口,或干脆给出"内存不足 "提示拒绝运行。因此,如果您的物理内存足够大,并且习 惯于同时运行大量程序,为避免类似的"内存不足"问题, 可考虑将desktop heap大小从3072KB修改为更大的设置,如 4096KB,对重度使用者,甚至可以考虑将该值设为8192KB。 Desktop Heap修改方法如下:在Windows Vista开始菜单的搜索 框中输入"regedit",按回车;注册表编辑将会触发UAC而

弹出提示窗口,点击确认继续;找到如下注册表分支: HKEY\_LOCAL\_MACHINE SYSTEM CurrentControlSet Control Session Manager SubSystems 4. 在右侧面板中,找到 名为"Windows"的注册表项,双击;5. 该注册表项的值是 一个相当长的字符串,找到字符串中

"SharedSection=1024,3072,512"部分,将其中的"3072"修改 为您希望的数字如"4096";(注意,不要修改该字符串中的 其他内容)重启Windows Vista,即大功告成。当然,如果继续 出现类似的"内存不足"警告,可考虑将该值设得更大,看 看问题是否解决。注:修改注册表存在风险,请谨慎操作。 100Test下载频道开通,各类考试题目直接下载。详细请访问 www.100test.com